## Manuell nedlasting og installasjon av takster etter revidering 01.07.2017

Dette dokumentet beskriver hvordan du manuelt laster ned ny takstfil og installerer den i CGM Journal. **Husk at takstfilen automatisk legger seg inn dersom du kjører CGM Upgrader fra skrivebordet på din server.** Gjør du det trenger du ikke å gjennomføre denne guiden.

# Dokumentets innholdsfortegnelse:

| Manuell nedlasting og installasjon av takster etter revidering 01.07.2017 | 1 |
|---------------------------------------------------------------------------|---|
| Laste ned takster                                                         | 2 |
| Importere takster                                                         | 2 |
| Spørsmål og svar                                                          | 3 |

For informasjon om årets takstendringer gå til: <u>http://legeforeningen.no/Nyheter/2017/Ny-normaltariff-for-20172018/</u>

#### Laste ned takster

Merk! Bruker du en annen nettleser enn Internet Explorer, er måten å lagre filen forskjellig fra veiledningen under.

Slik laster du ned nye takster:

- 1. Start en nettleser.
- 2. Gå til nyhetsartikkelen på CGM sin nettside der du finner takstene: https://www.cgm.com/no/kurs/cgm\_journal/cgm\_journal\_nedlastninger.no.jsp
- 3. Øverst i listen finner du overskriften Takster. Last ned takstfilen Takster\_Lege\_01072017.xml
- 4. Høyreklikk på filen du skal laste ned og velg Lagre mål som (i Chrome eller Firefox velger du Lagre linken som).
- 5. Velg Datamaskin/Min datamaskin. Du kan lagre filene på Lokal disk c: eller i en annen egnet mappe.
- 6. Klikk på Lagre.

Chrome: Nedlastingen legger seg nede på linjen. Trykk på menyvalget for å få opp Vis i mappe.

#### Importere takster

Slik importerer du takster:

- 1. Start CGM Allmenn/Helsestasjon/Spesialist/Legevakt og logg på som administrator.
- 2. I søkefeltet øverst til høyre skriver du takst
- 3. Velg Taksthefte under Modulspesifikke innstillinger i trefflisten:

| 🌼 Administrasjon                  |                                                                    |                                                                  |       | - C | 1 × |
|-----------------------------------|--------------------------------------------------------------------|------------------------------------------------------------------|-------|-----|-----|
| Visning: Kategorier               | •                                                                  |                                                                  | takst |     | X   |
| کر Oppsett<br>Autotaksthandlinger | Modulspesifikke innstillinger<br>Autotaksthandlinger<br>Taksthefte | Spesialist oppsett<br>Maler for prosedvrer, diagnoser og takster |       |     |     |

4. Gå til arkfanen Importer takster:

| Administrasjon                                    |       | -                |                   | ×   |
|---------------------------------------------------|-------|------------------|-------------------|-----|
| Visning: Kategorier                               | takst |                  |                   | X   |
| Taksthefte                                        |       |                  |                   |     |
| Endre takster Importer takster Overvåkede takster |       |                  |                   |     |
| Velg fil for import og fysisk aktivitet           |       |                  |                   | _   |
|                                                   |       | <u>V</u> elg fil | <u>K</u> jør impo | ort |

## 5. Klikk på Velg fil.

6. Lokaliser filen med nye takster som du lastet ned fra nettsiden.

## 7. Klikk Åpne.

| Open                                                      |                           |                  |              |                    | ×      |
|-----------------------------------------------------------|---------------------------|------------------|--------------|--------------------|--------|
| $\leftarrow$ $\rightarrow$ $\checkmark$ $\Uparrow$ his PC | > OS (C:)                 |                  |              | ✓ Ö Search OS (C:) | م      |
| Organize 🔻 New folder                                     |                           |                  |              |                    |        |
| New forms tc 🖈 🐴 🛛 N                                      | lame                      | Date modified    | Туре         | Size               | ^      |
| 99 Priv                                                   | DELL                      | 08/06/2015 21:21 | File folder  |                    |        |
| 20170531 T2 201                                           | Drivers                   | 08/06/2015 20:29 | File folder  |                    |        |
| Kick off mater r                                          | e88361fb45155bbd71        | 08/07/2015 11:02 | File folder  |                    |        |
| Delessantes                                               | fadc9f35d0a2ac55296489    | 25/10/2016 10:31 | File folder  |                    |        |
| Kelease notes                                             | ntel                      | 07/07/2015 14:51 | File folder  |                    |        |
| 🏂 OneDrive                                                | Logs                      | 13/02/2016 14:36 | File folder  |                    |        |
|                                                           | - PerfLogs                | 30/10/2015 08:24 | File folder  |                    |        |
| This PC                                                   | Program Files             | 01/06/2017 12:28 | File folder  |                    |        |
| Desktop                                                   | Program Files (x86)       | 21/06/2017 09:31 | File folder  |                    |        |
| Documents                                                 | , Shared                  | 06/01/2017 15:47 | File folder  |                    |        |
| 🕂 Downloads                                               | Temp                      | 27/06/2017 15:23 | File folder  |                    |        |
| 💧 Music                                                   | testLab                   | 18/09/2015 13:32 | File folder  |                    |        |
| Pictures                                                  | Users                     | 20/09/2016 13:03 | File folder  |                    |        |
| Videos                                                    | Windows                   | 09/06/2017 15:12 | File folder  |                    |        |
|                                                           | Windows10Upgrade          | 02/06/2016 10:37 | File folder  |                    |        |
| - US (C:)                                                 | Takster_Lege_01072017.xml | 27/06/2017 15:21 | XML Document | 204 KB             | ~      |
| File name                                                 | Taketar Lago 01072017 yml |                  |              | Kildefiler (* XML) | ~      |
| The <u>n</u> ame.                                         | Takster_Lege_01072017.xmi |                  |              | Kildenier ( JAWE)  | •      |
|                                                           |                           |                  |              | <u>O</u> pen       | Cancel |
|                                                           |                           |                  |              |                    | .::    |

8. Klikk **Kjør import**. Når denne er ferdig, har du installert takstene.

| 🔅 Administrasjon                                  |       | _      |        | ×   |
|---------------------------------------------------|-------|--------|--------|-----|
| Visning: Kategorier -                             | takst |        |        | X   |
| Taksthefte                                        |       |        |        |     |
| Endre takster Importer takster Overvåkede takster |       |        |        |     |
| Velg fil for import og fysisk aktivitet           |       |        |        |     |
| C:\Takster_Lege_01072017.xml                      | Velg  | fil Kj | ørimpo | ort |

#### 9. Avslutt med Ok.

#### Spørsmål og svar

Jeg rakk ikke å lese inn de nye takstene før jeg opprettet nye regningskort. Nå får jeg ikke sendt regningskortet til HELFO. Hva gjør jeg?

- 1. Les inn takstoppgraderingen (følg veiledningen over).
- 2. Åpne regningskortet du ikke får levert. Taksten som er utgått markeres med en rød ball i regningskortet.
- 3. Slett taksten som vises med en rød ball og legge den deretter til på nytt.

4. Avlever regningskortet til HELFO.

# Jeg rakk ikke å lese inn de nye takstene før jeg opprettet nye regningskort. Nå har jeg sendt oppgjør til HELFO og regningskortene med takstendringer er avvist. Hva gjør jeg?

- 1. Marker avviste kort som avvist. Dette gjør du ved å åpne oppgjøret i Regnskap.
- 2. Revider kortene i kasse på samme måte som i punktet over (slett og legg til på nytt).
- 3. Send regnskapet på nytt.